## **Steps for Challenge Question Enrollment by user:**

1) User will Login to Internet Banking

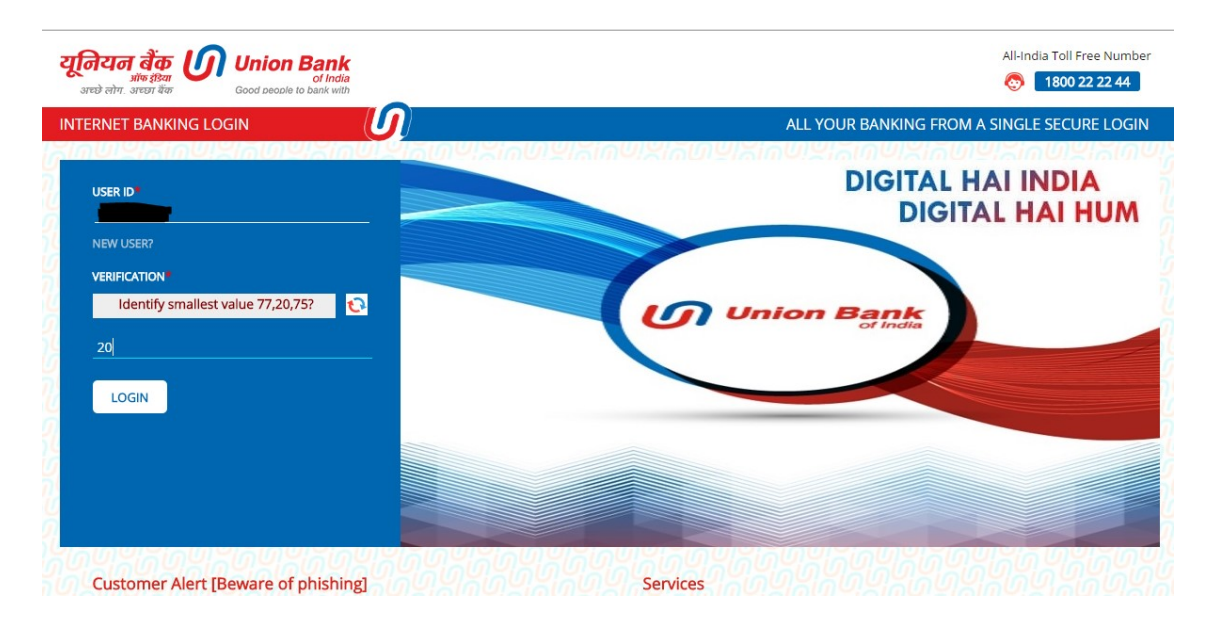

## 2) User will enter Login Password

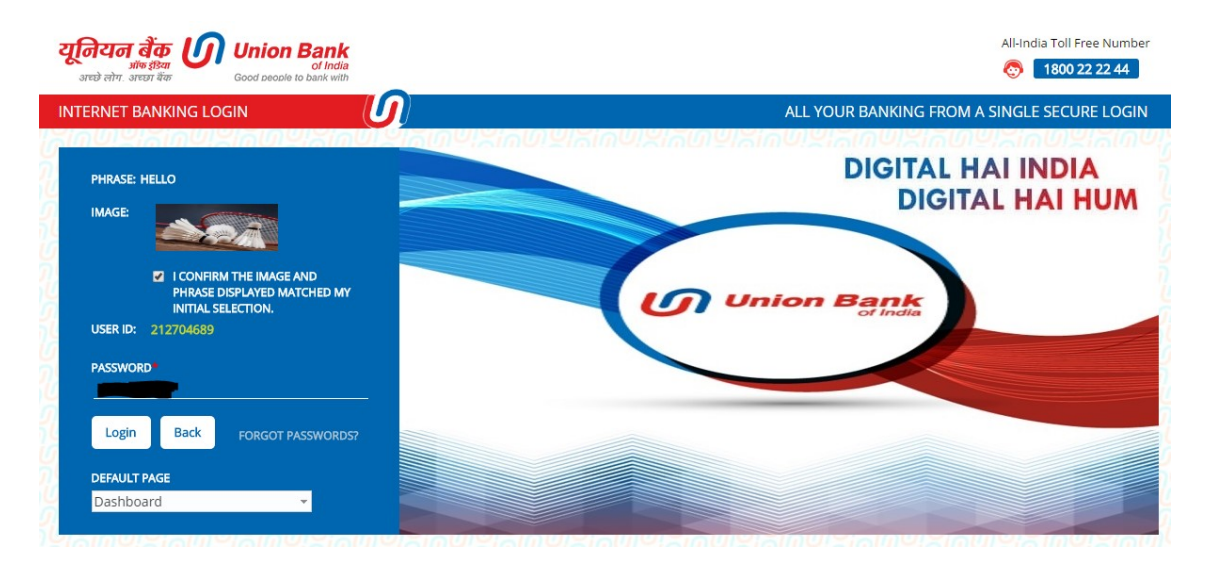

## 3) User will set Challenge Questions

| เปลี่ยงเมื่อไม่เมืองเมืองเมืองเมืองเมืองเมืองเมืองเมือง            |                                                                                                    |
|--------------------------------------------------------------------|----------------------------------------------------------------------------------------------------|
| Challenge Questions                                                |                                                                                                    |
| As a new security feature in our digital channel                   | s please set/reset your Challenge questions                                                                       |
|                                                                    |                                                                                                    |
| Please keep these in mind while answering Ch                       | allenge questions                                                                                                 |
| 1. You have to answer any one question from the following list(1/3 | to set one of your three security questions.                                                                      |
| 2. The registered questions and answers will be common for Intern  | et Banking and Mobile Banking (if applicable).                                                                    |
| 3. Only alphanumeric characters are allowed in answer.             |                                                                                                    |
| 4. Security answers are not case sensitive.                        |                                                                                                    |
| 5. You may be asked these questions in Internet Banking and Mob    | le Banking for authentication during an activity involving potential risk. Kindly remember your security answers. |
| Pick a Question                                                    | Select a Security Question 💌                                                                                      |
| Answer                                                             |                                                                                                    |
| Pick a Question                                                    | Select a Security Question 💌                                                                                      |
| Answer                                                             |                                                                                                    |
| Pick a Question                                                    | Select a Security Question 👻                                                                                      |
| Answer                                                             |                                                                                                    |
|                                                                    | Register                                                                                                    |

\*In case, any issue faced while registration on above page then kindly clear your browser's cache/cookies and then try again after restarting browser.

## 4) Message displayed after successful enrollment:

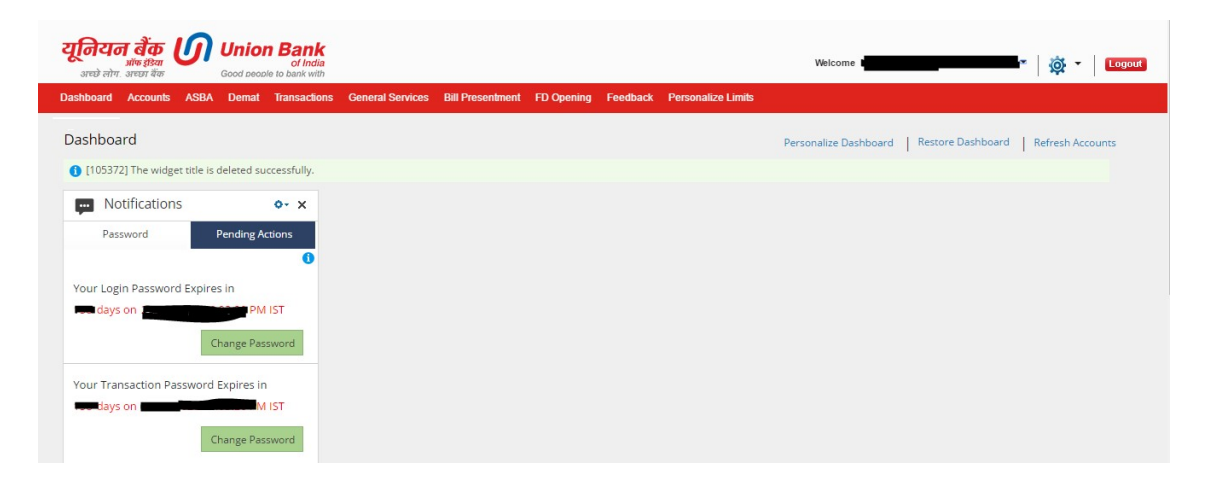